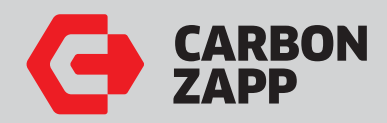

#### **CZ** Service Manuals

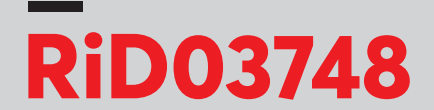

### Upgrade Kit from GD1R to GD1RX

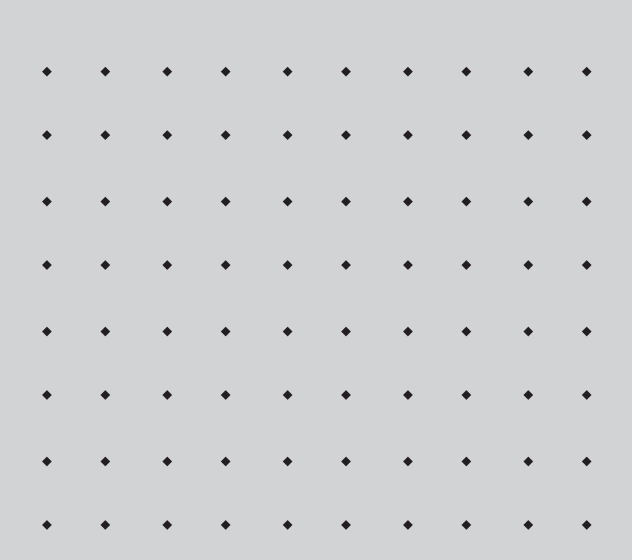

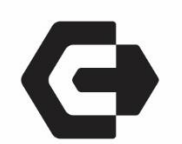

## RiD03748

# **UPGRADE KIT FROM GD1R TO GD1RX**

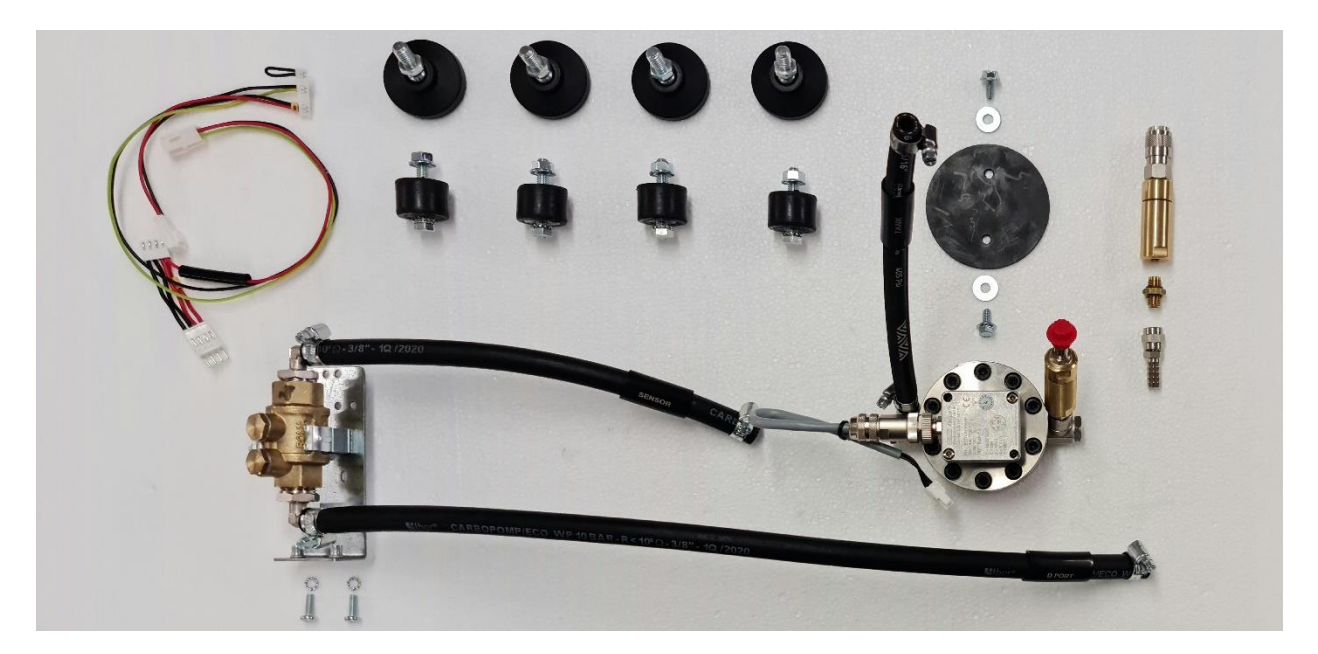

Calibration data change procedure:

- 1. Log in as service. (Username: service Password: 12345)
- 2. Go to the three dots (top right on the screen) and select "Settings"
- 3. From the left list select "Machine"
- 4. In the machine tab select "KEM-D Sensor Calibration K-Factor" you found on the sticker new sensor
- 5. Open the TeamViewer QS send us the ID via email <a href="mailto:support@carbonzapp.com">support@carbonzapp.com</a> to change the program for working new sensor measure.
- 6. Tools Needed: Allen Key # 2. Allen Key # 2.5. Phillips Screwdriver. <u>!!WARNING!!Before you start the following procedure unplug AC power</u> <u>supply!</u>

#### STEP.1 Power OFF

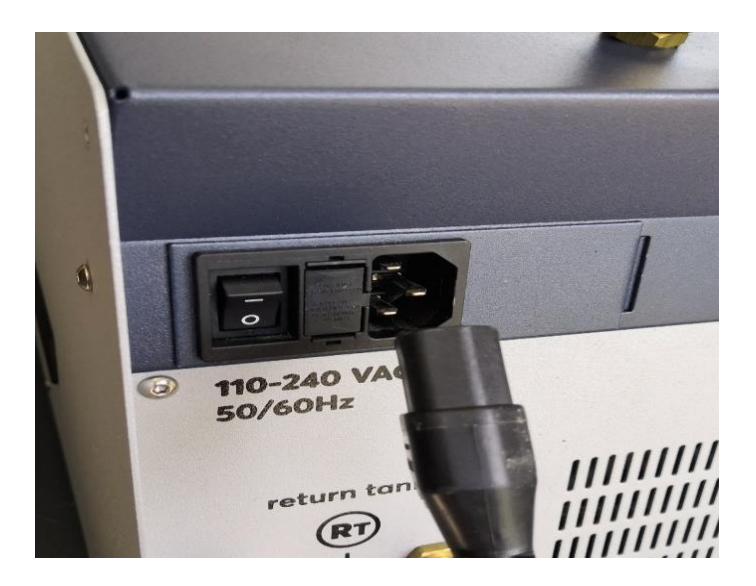

STEP.2 Remove the Left and Right and back panel.

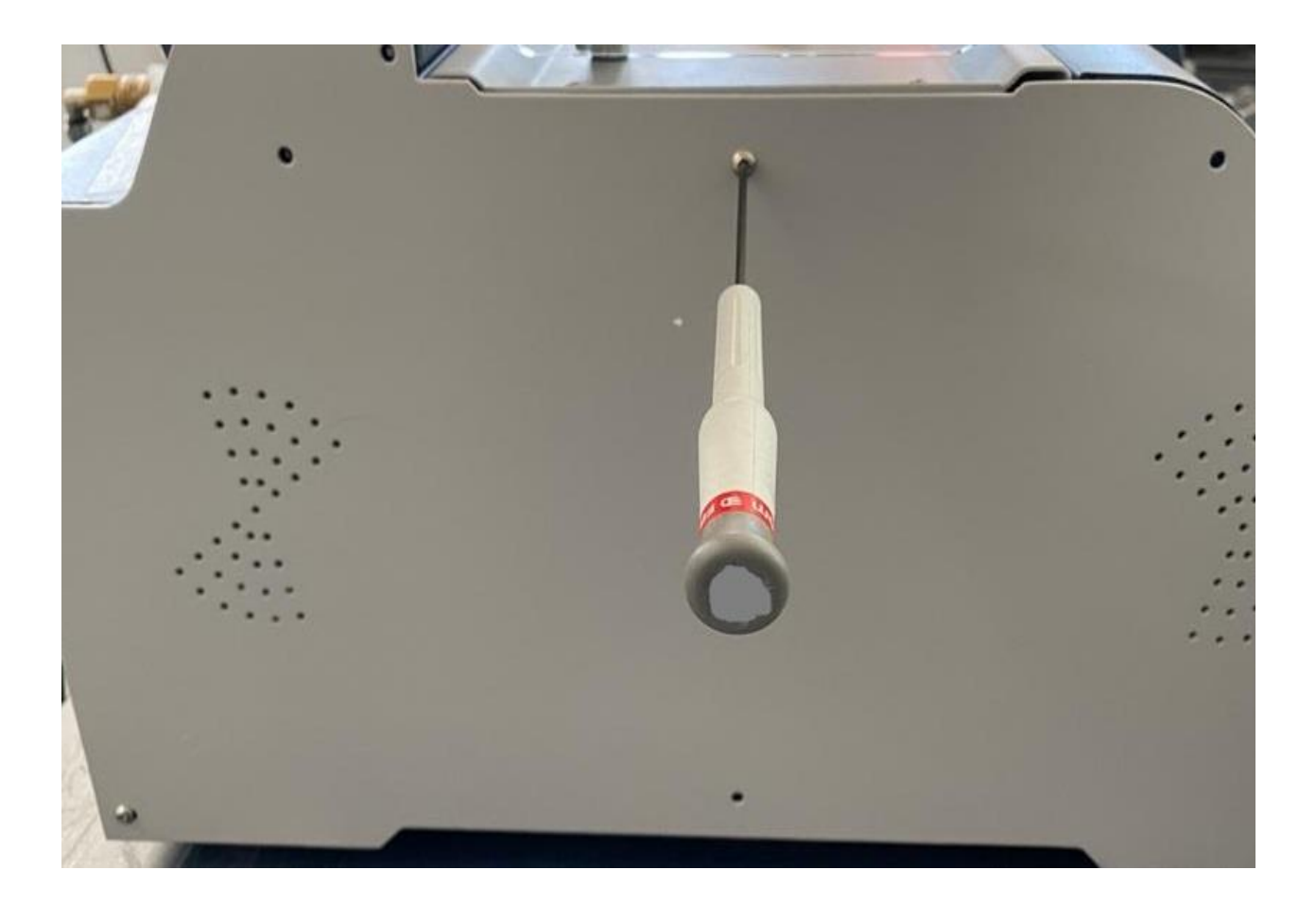

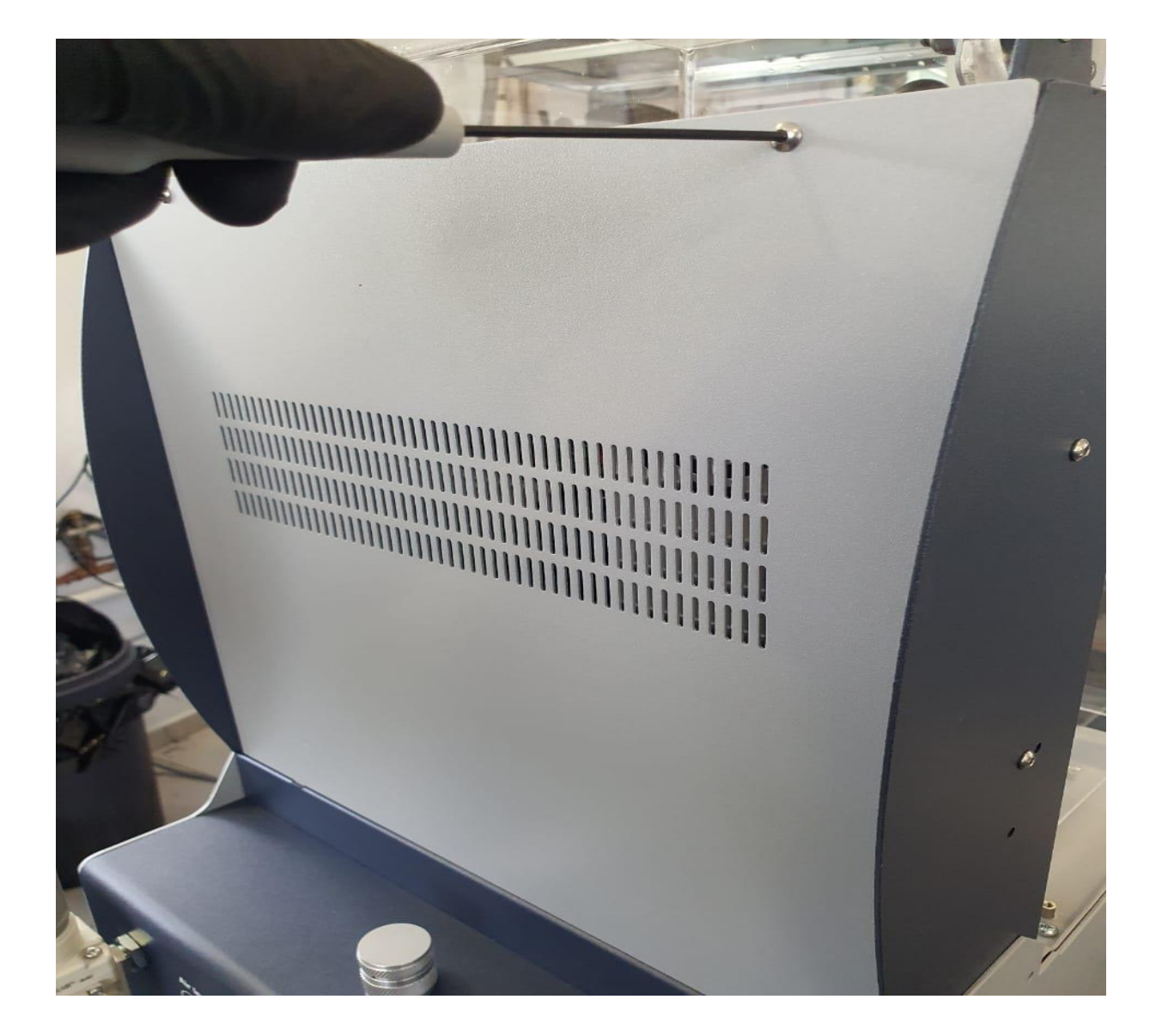

STEP.3 Remove the old parts you see on the RED cycles.

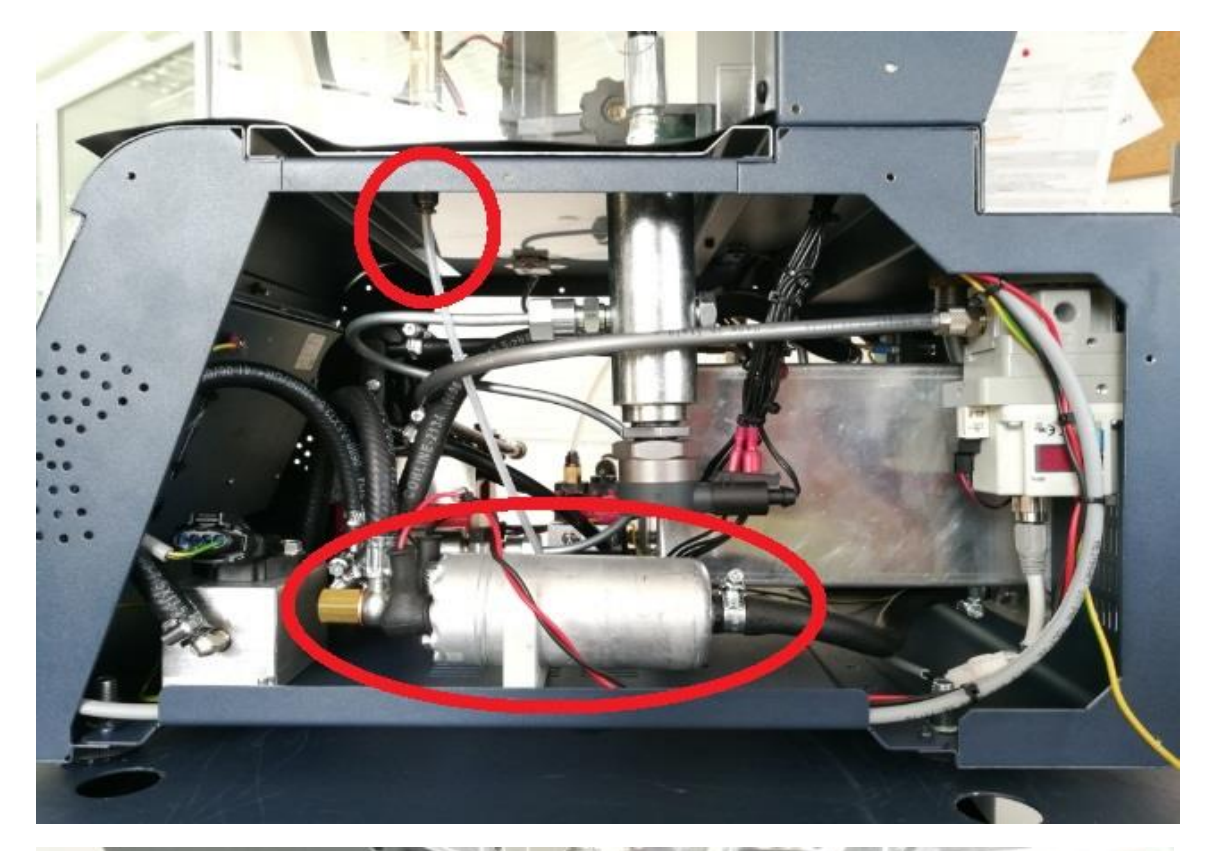

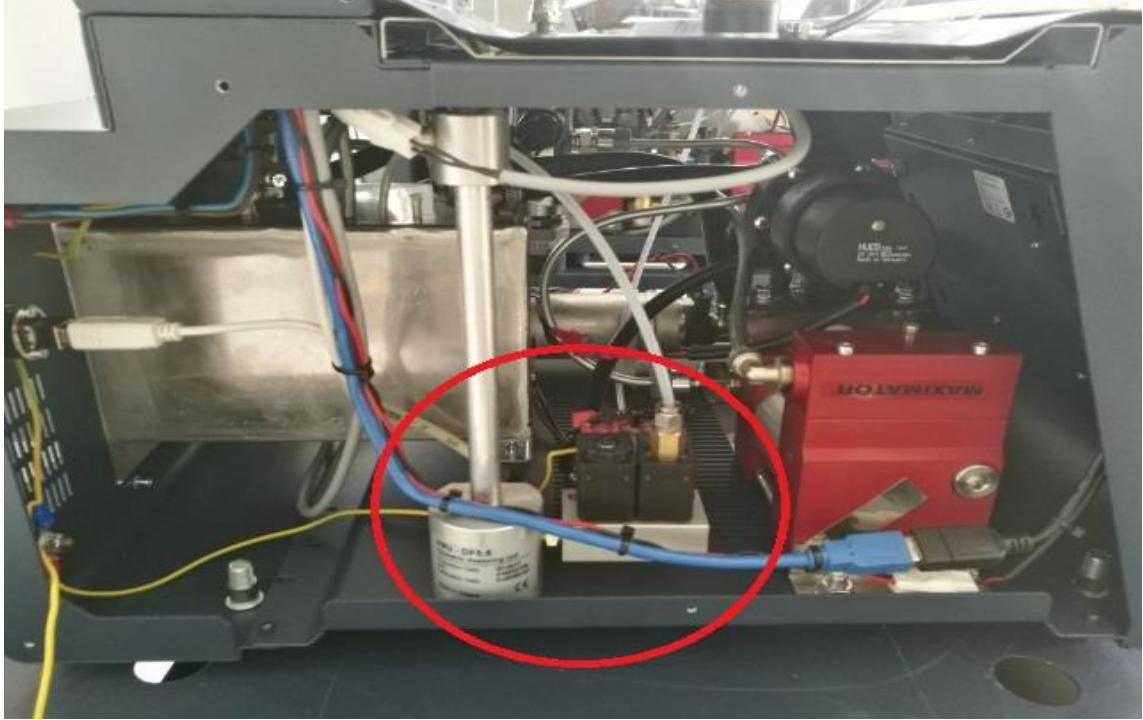

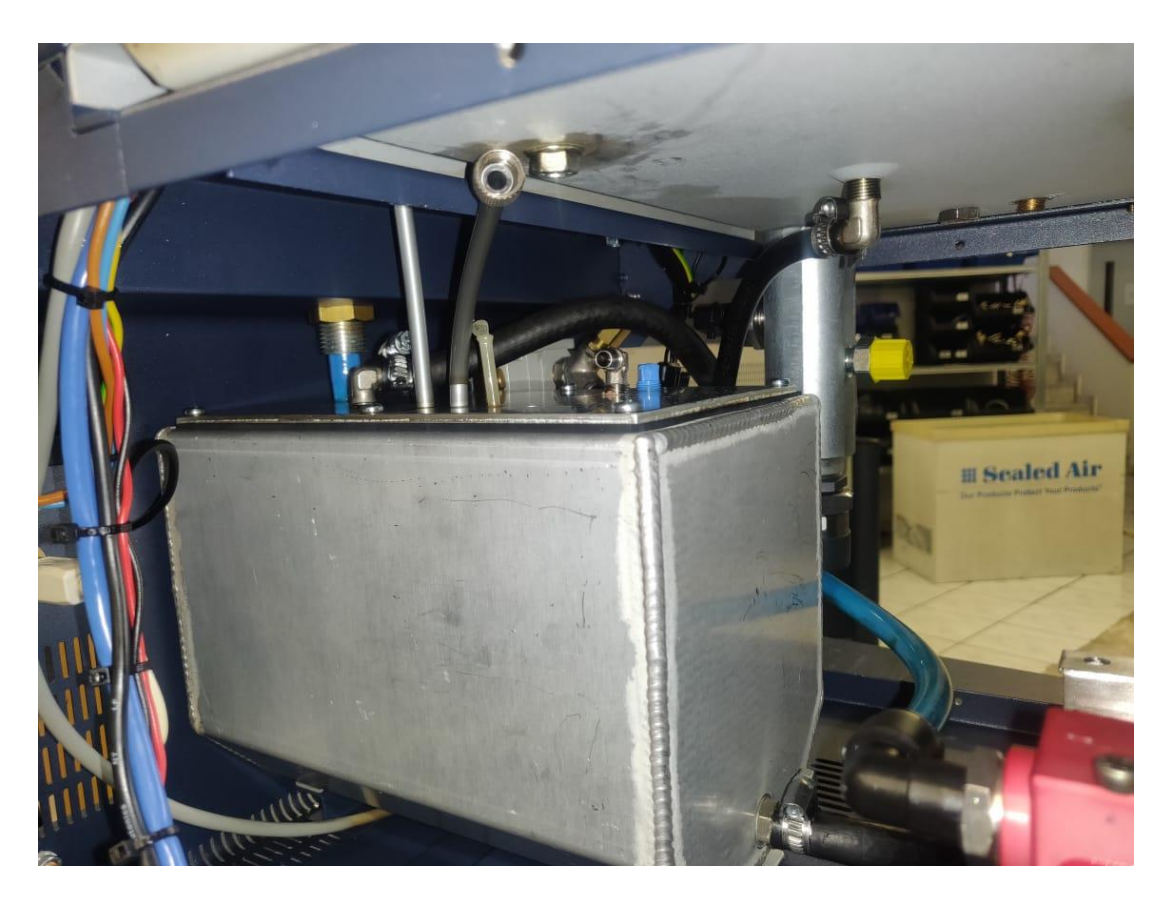

STEP.4 Connect the new stands to down of machine and the pump.

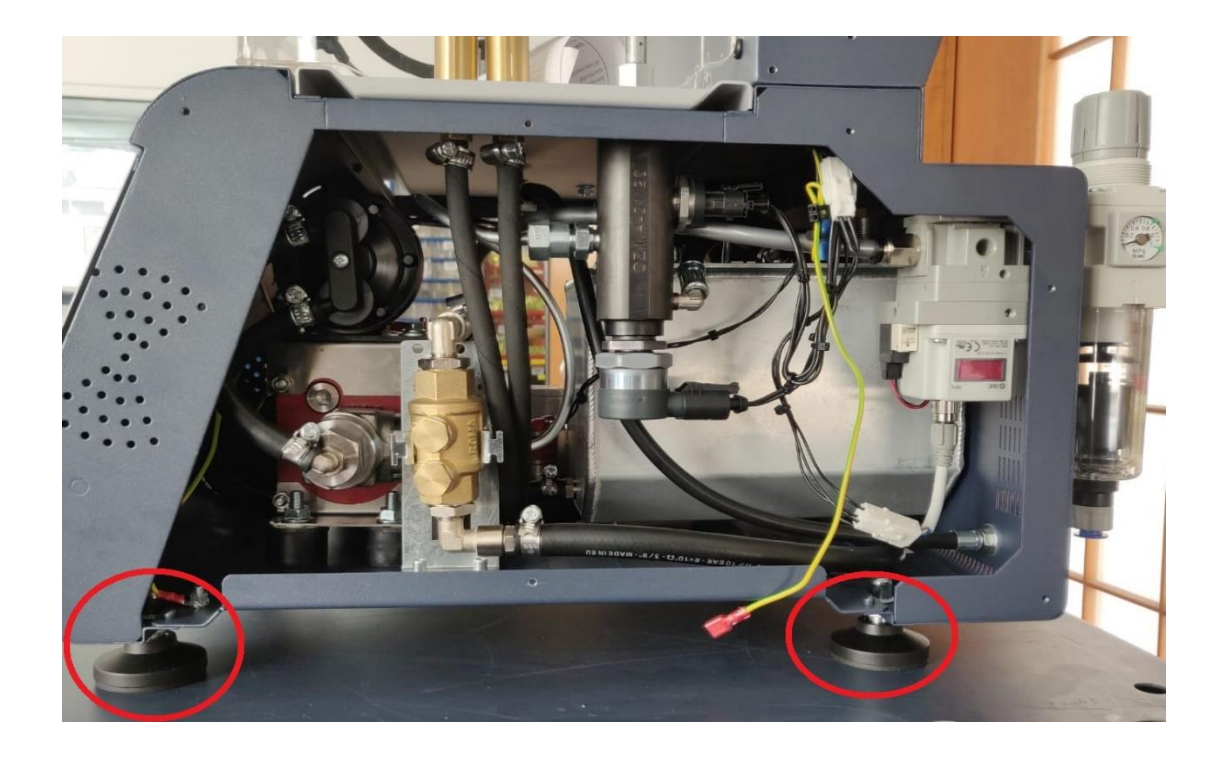

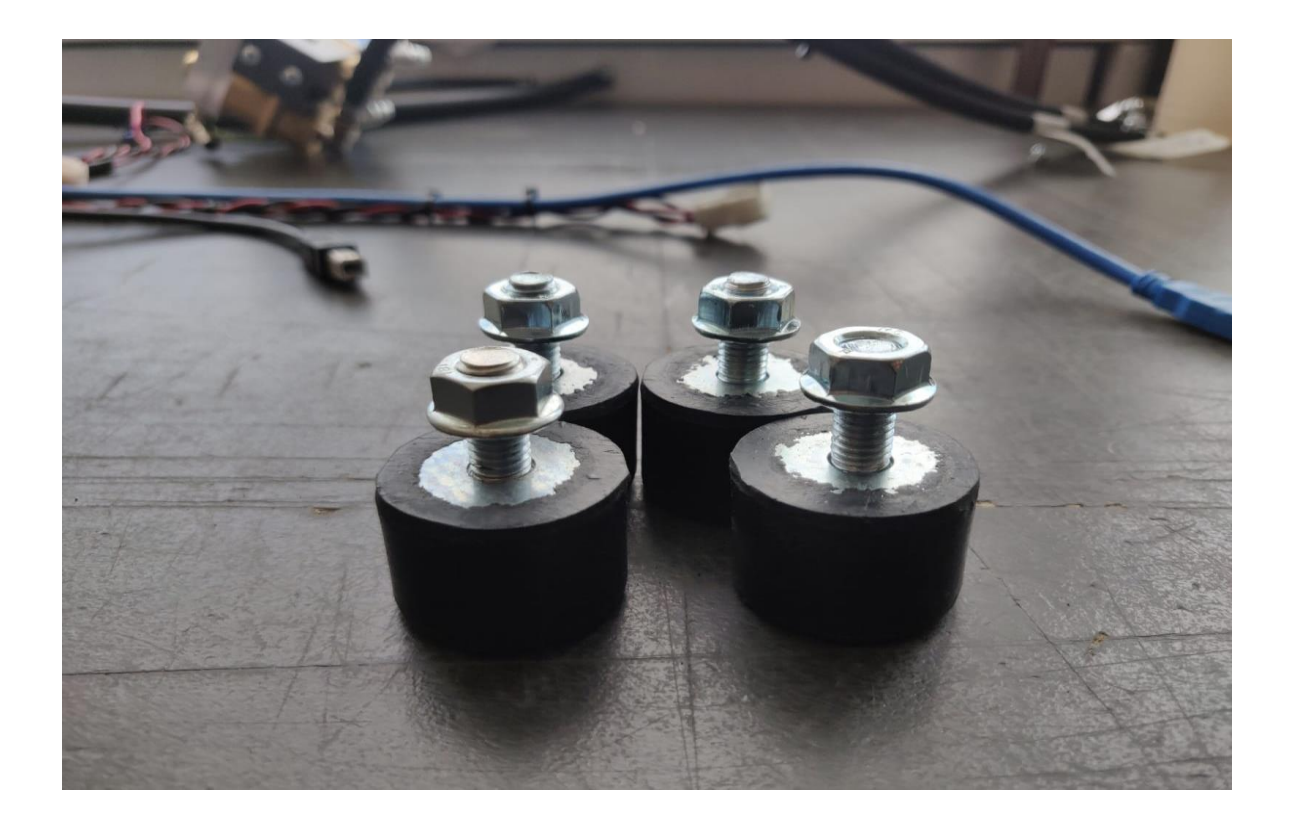

Connect the new stands to down of the pump

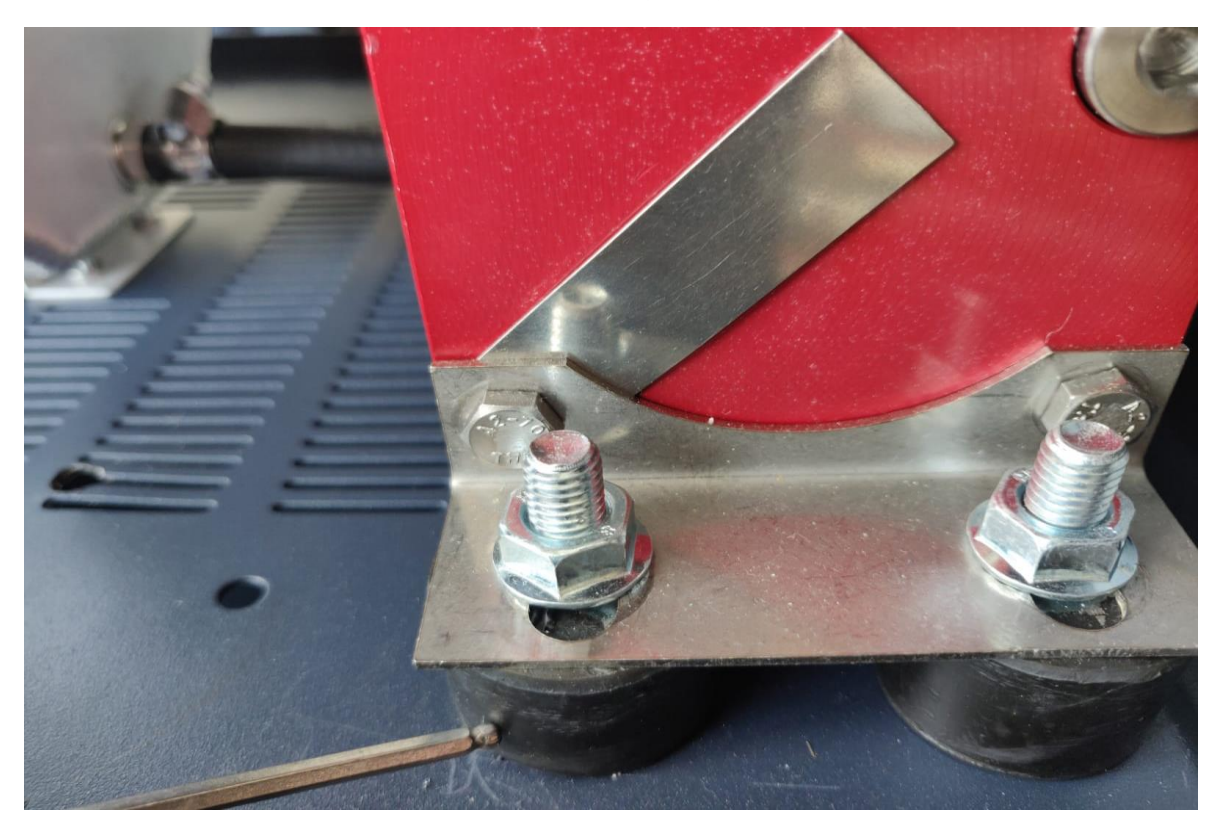

STEP.5 Make two holes to install the measure sensor.

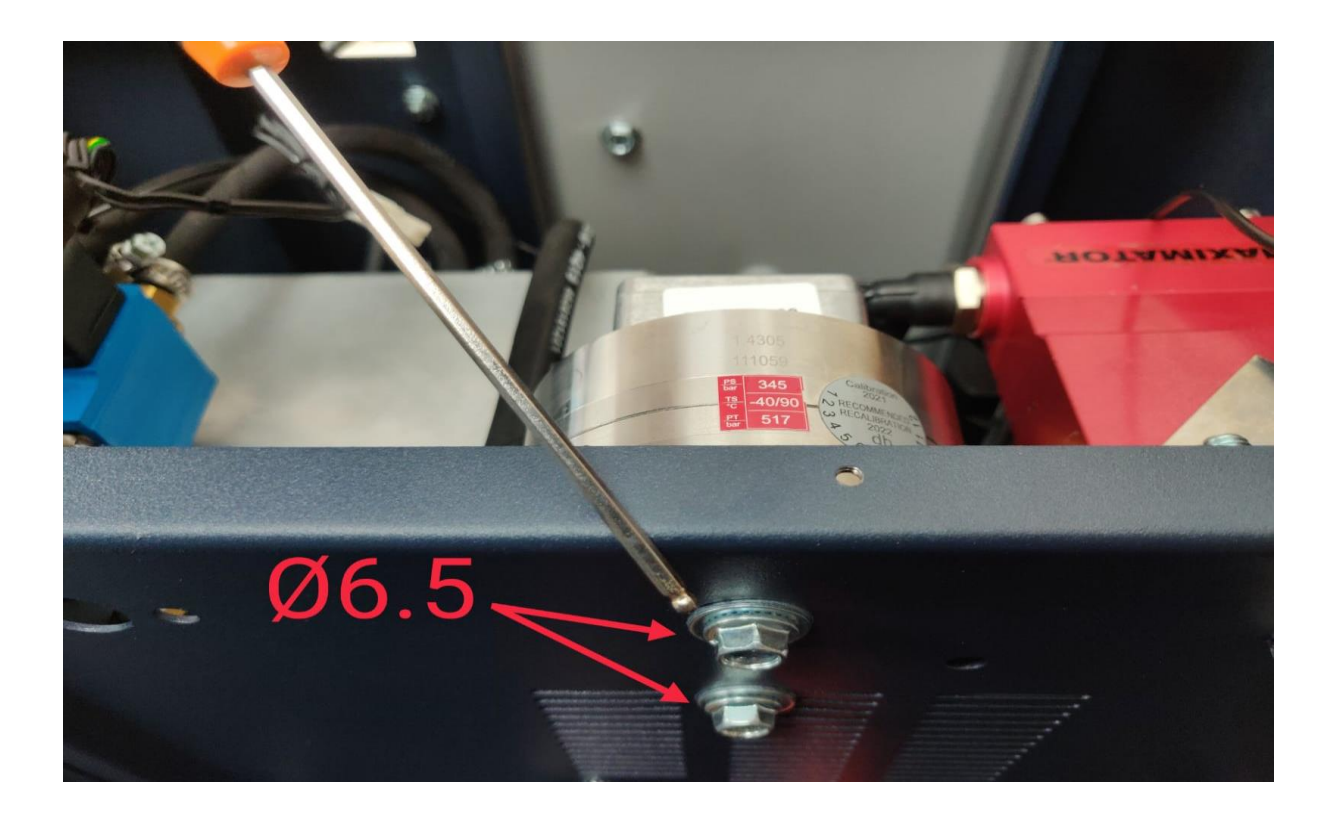

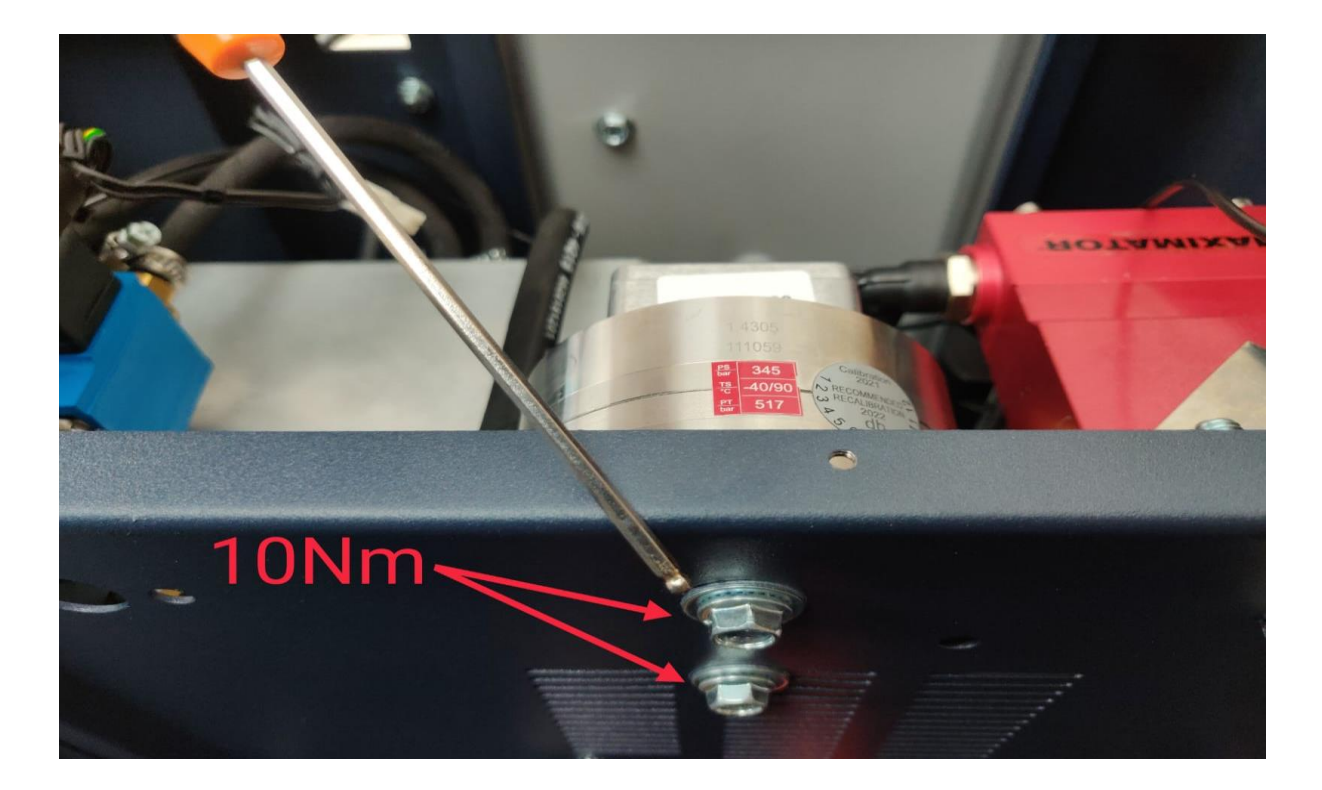

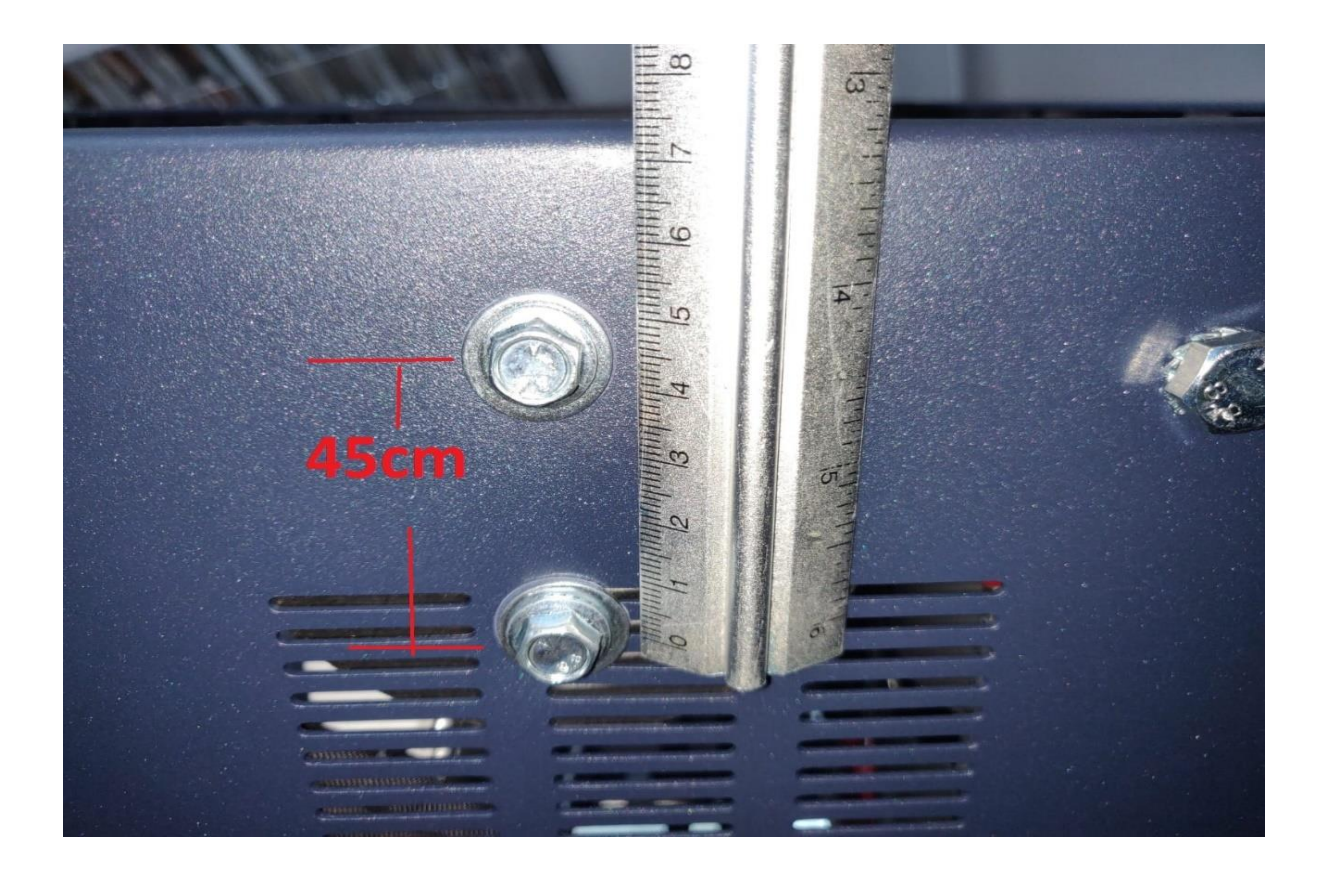

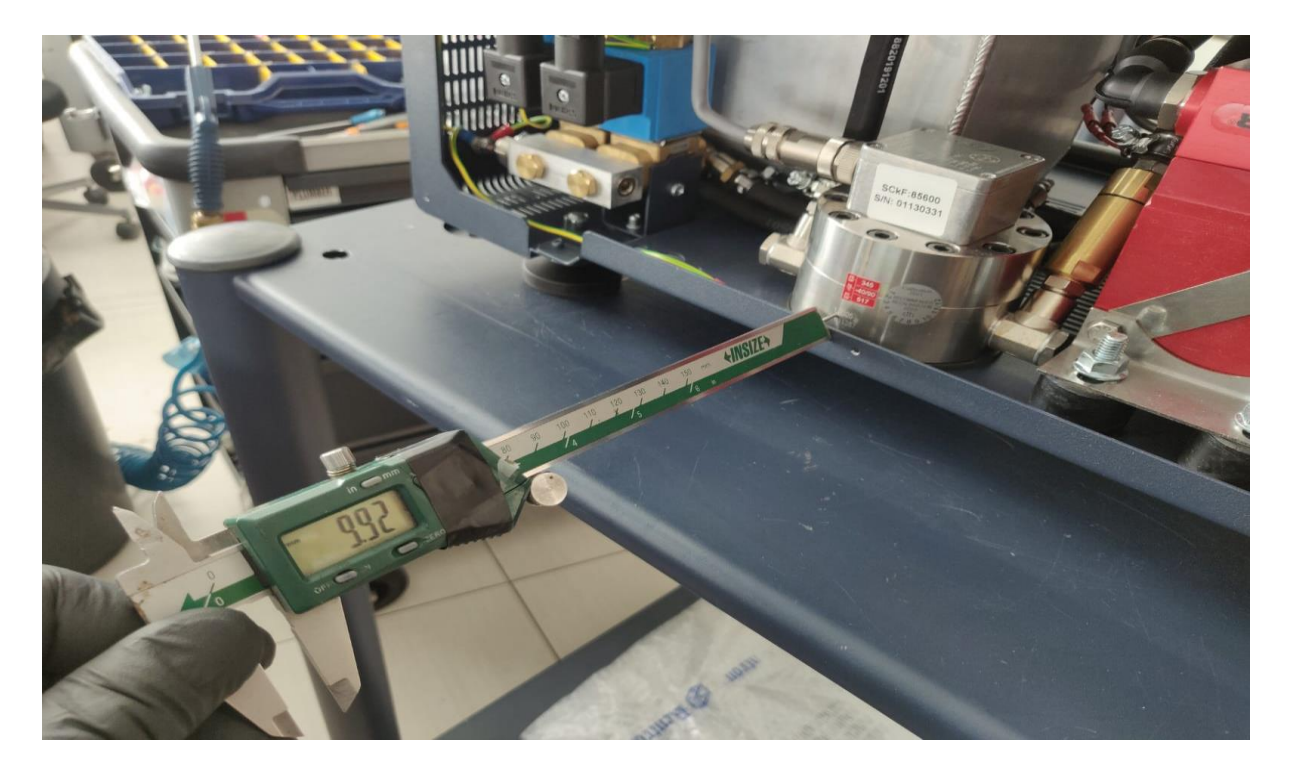

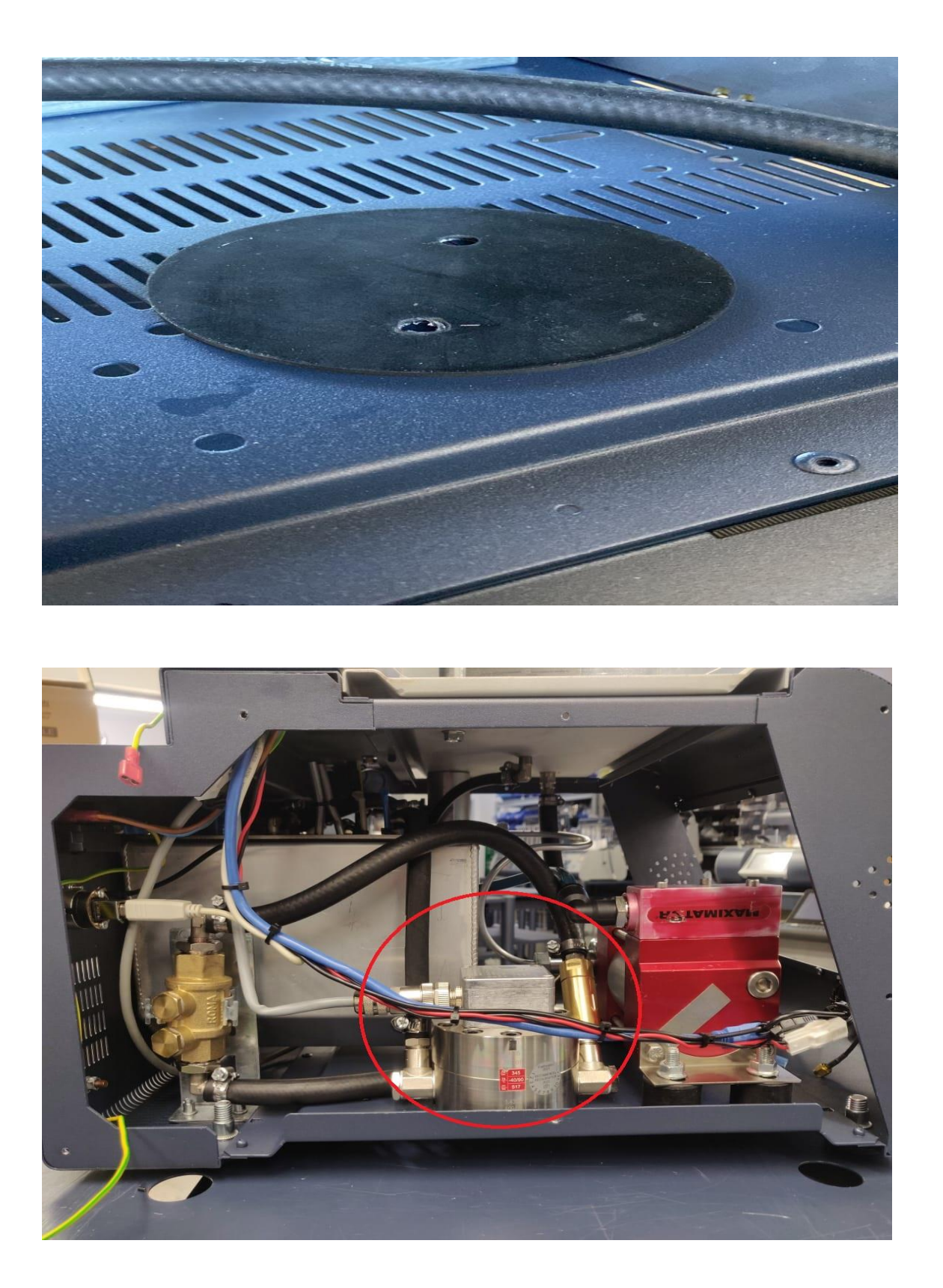

STEP.6 Make two holes to install the valve.

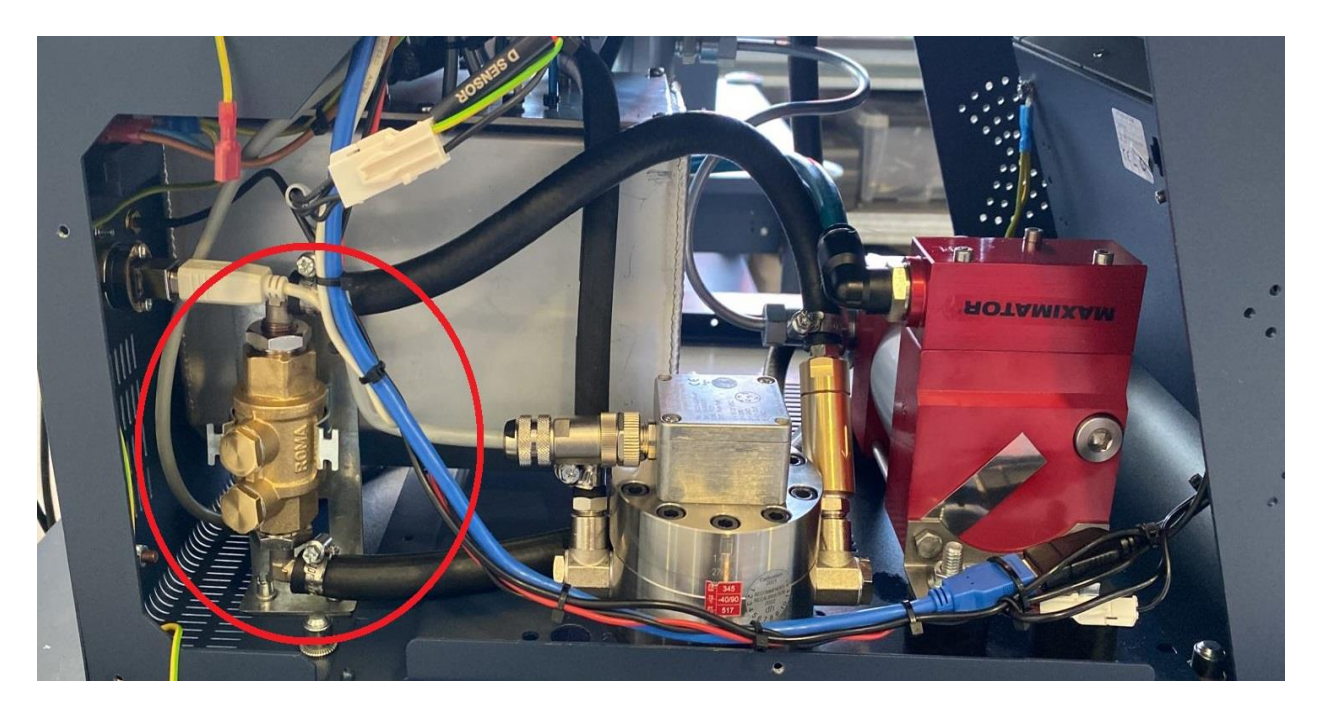

STEP.7 Connect the hose D port to the IN valve.

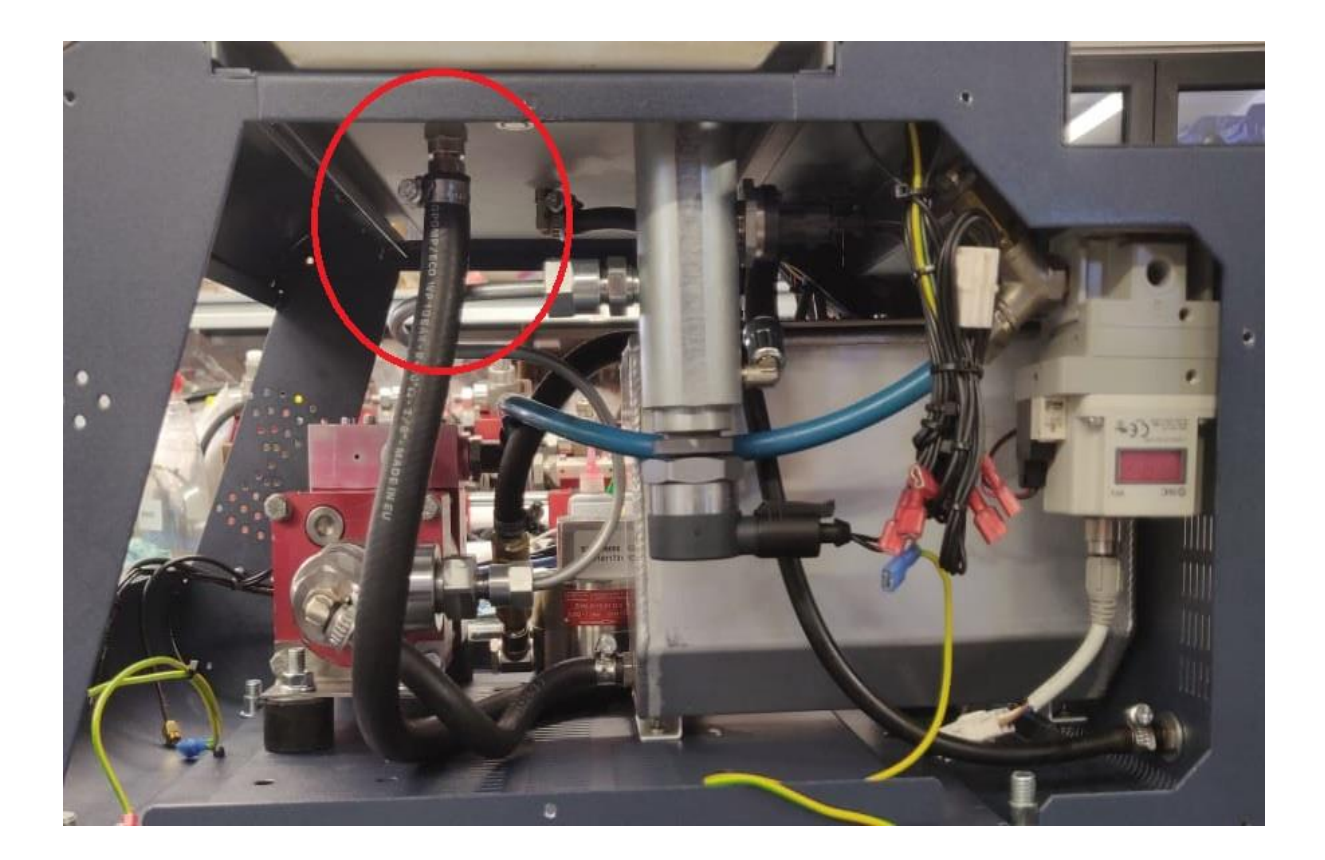

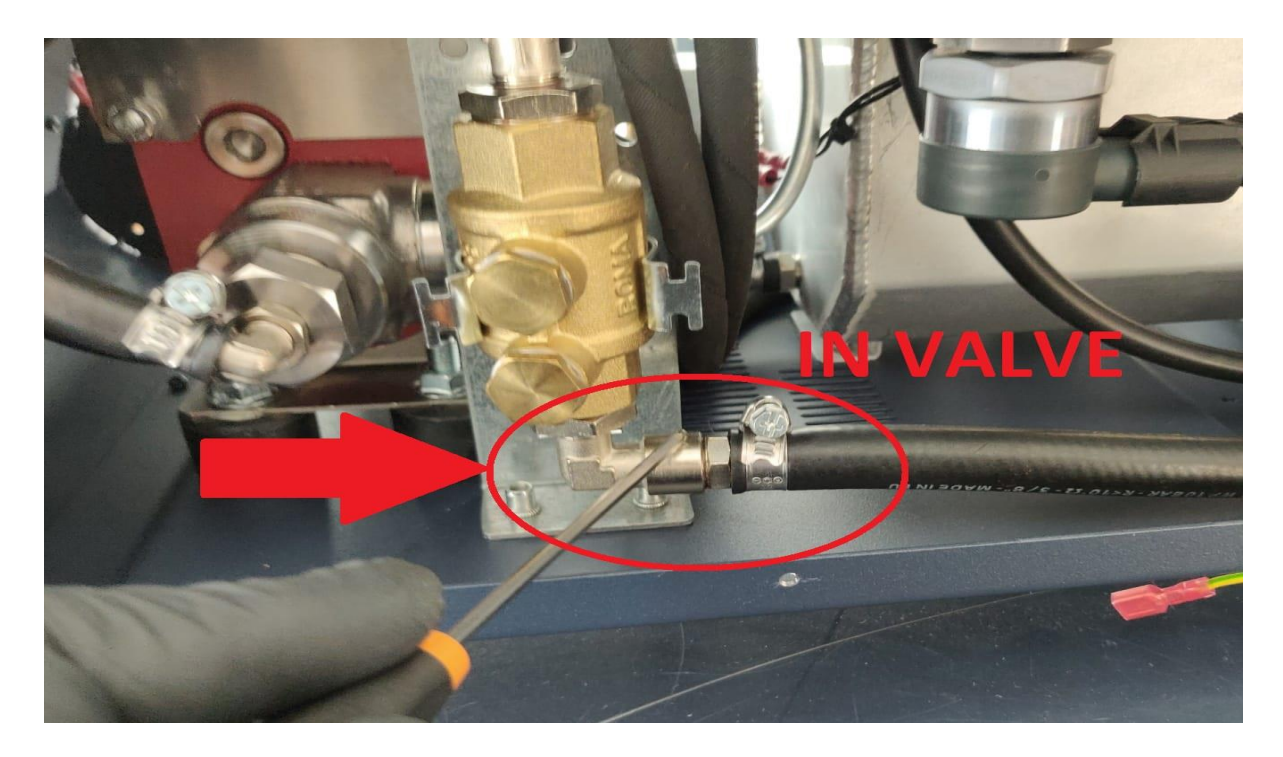

STEP.8 Connect the hose from the OUT valve to IN sensor measure.

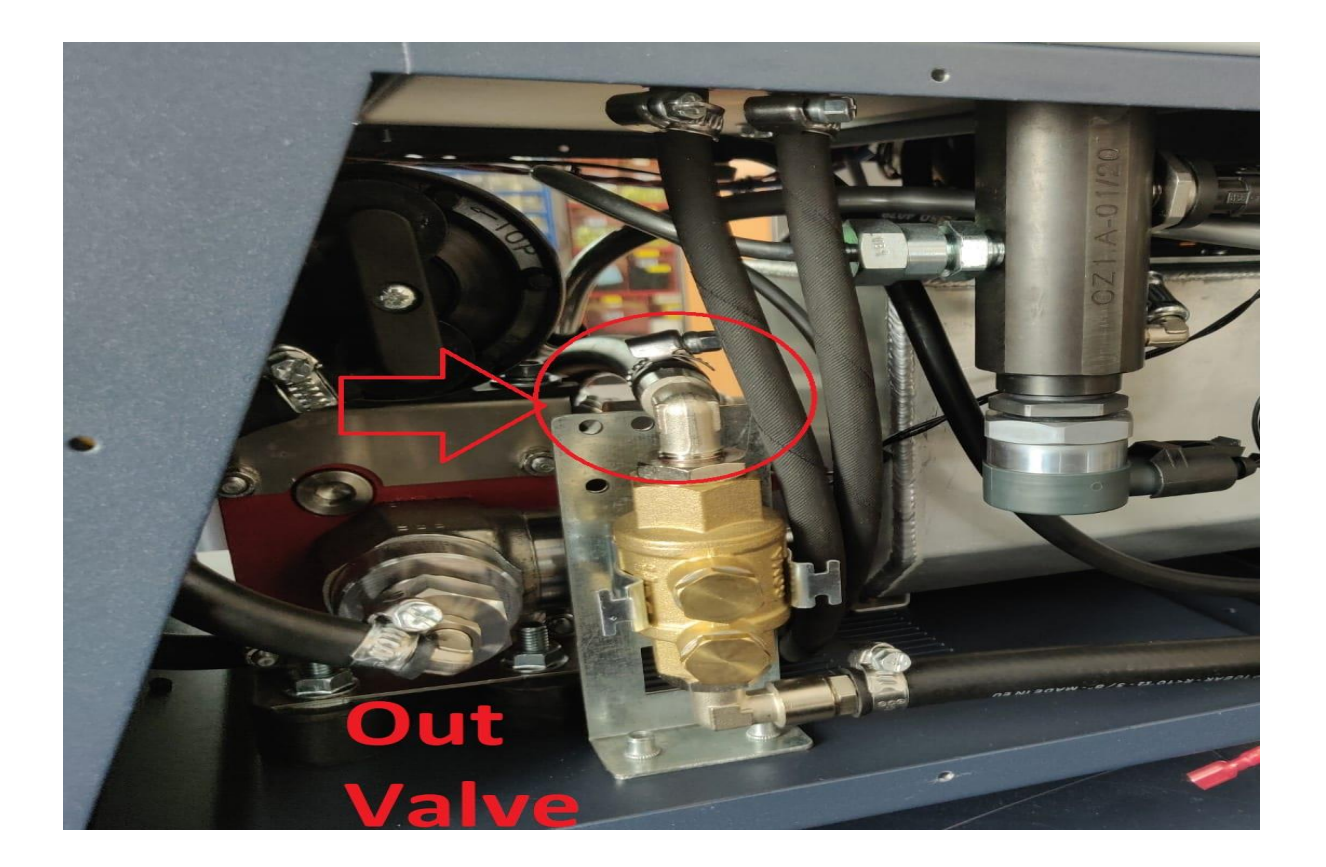

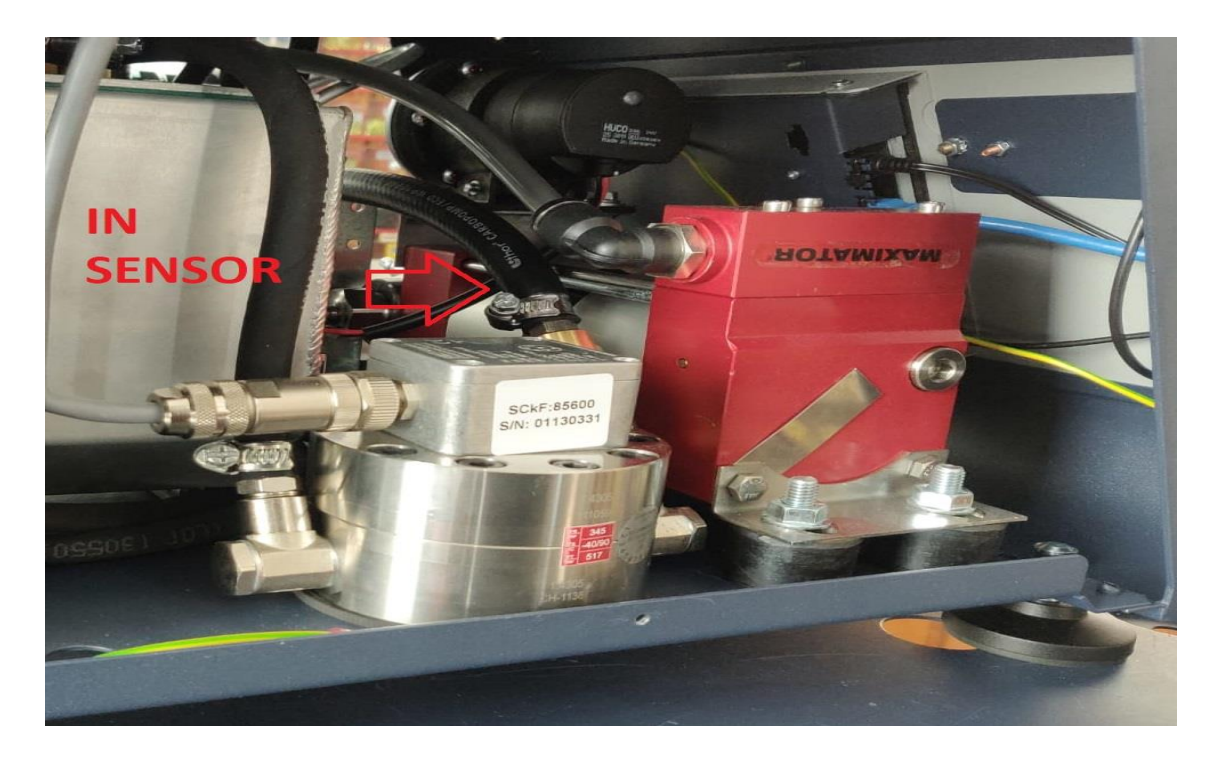

STEP.9 Connect the hose return Senor to Tunk.

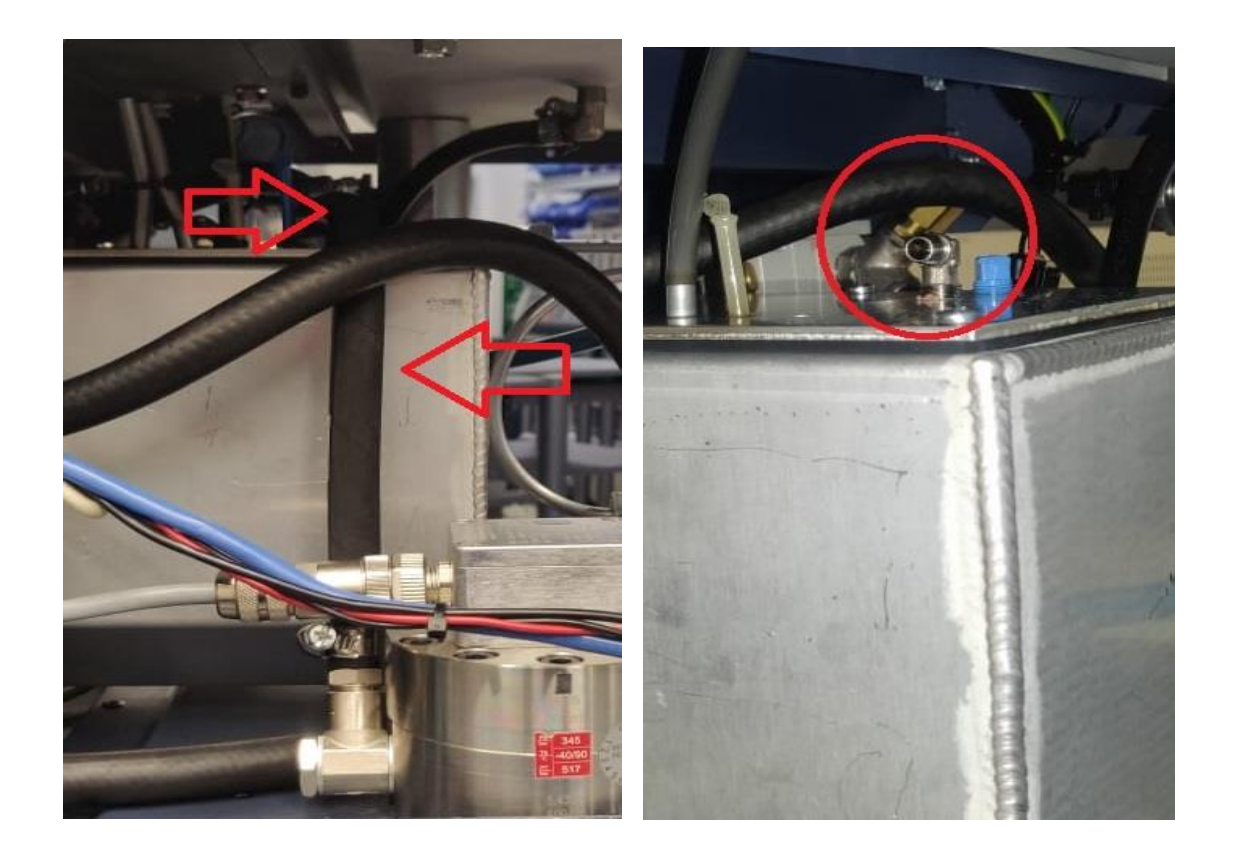

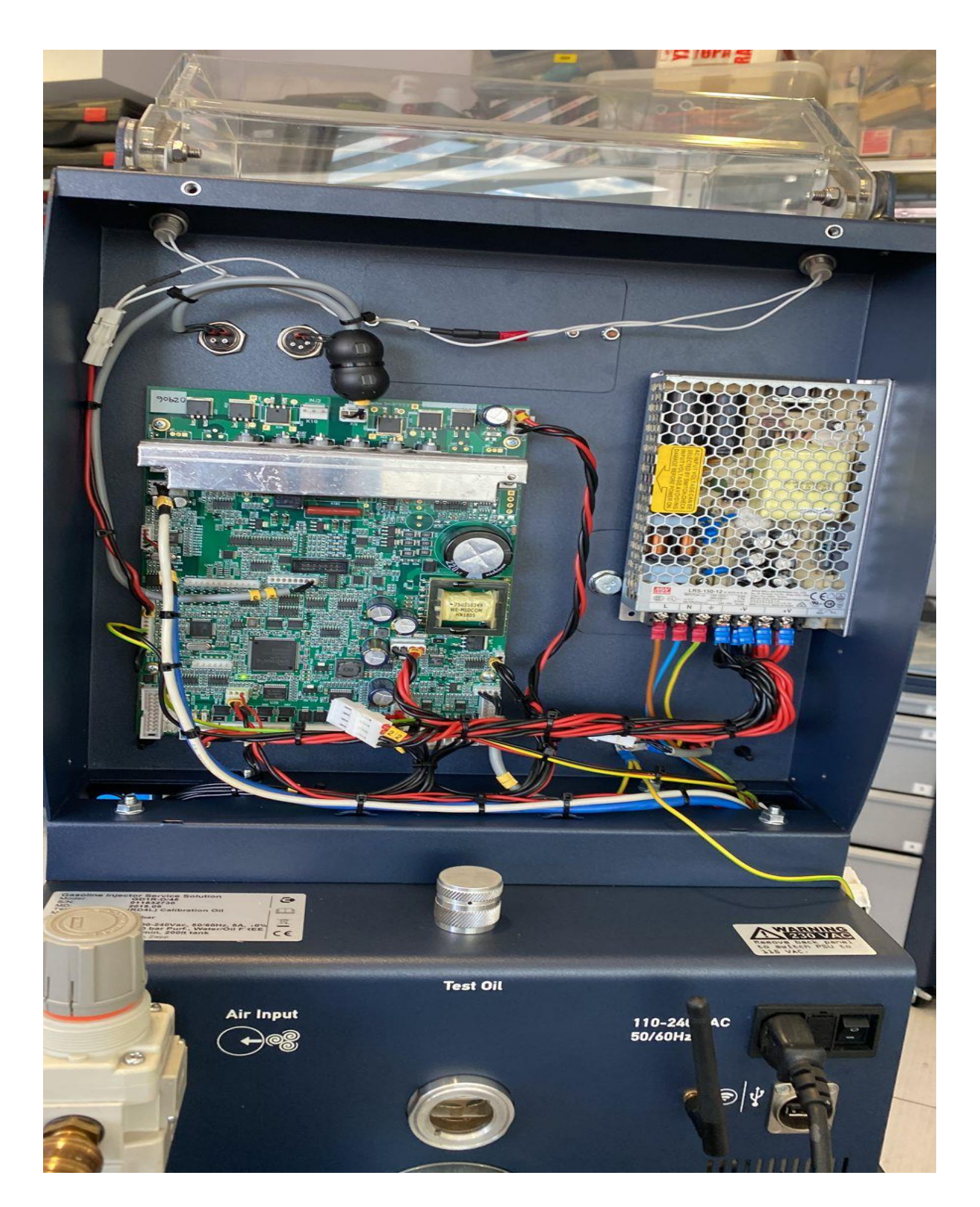

STEP.13 Connect the cable to power supply and the new K2 / K8 cable.

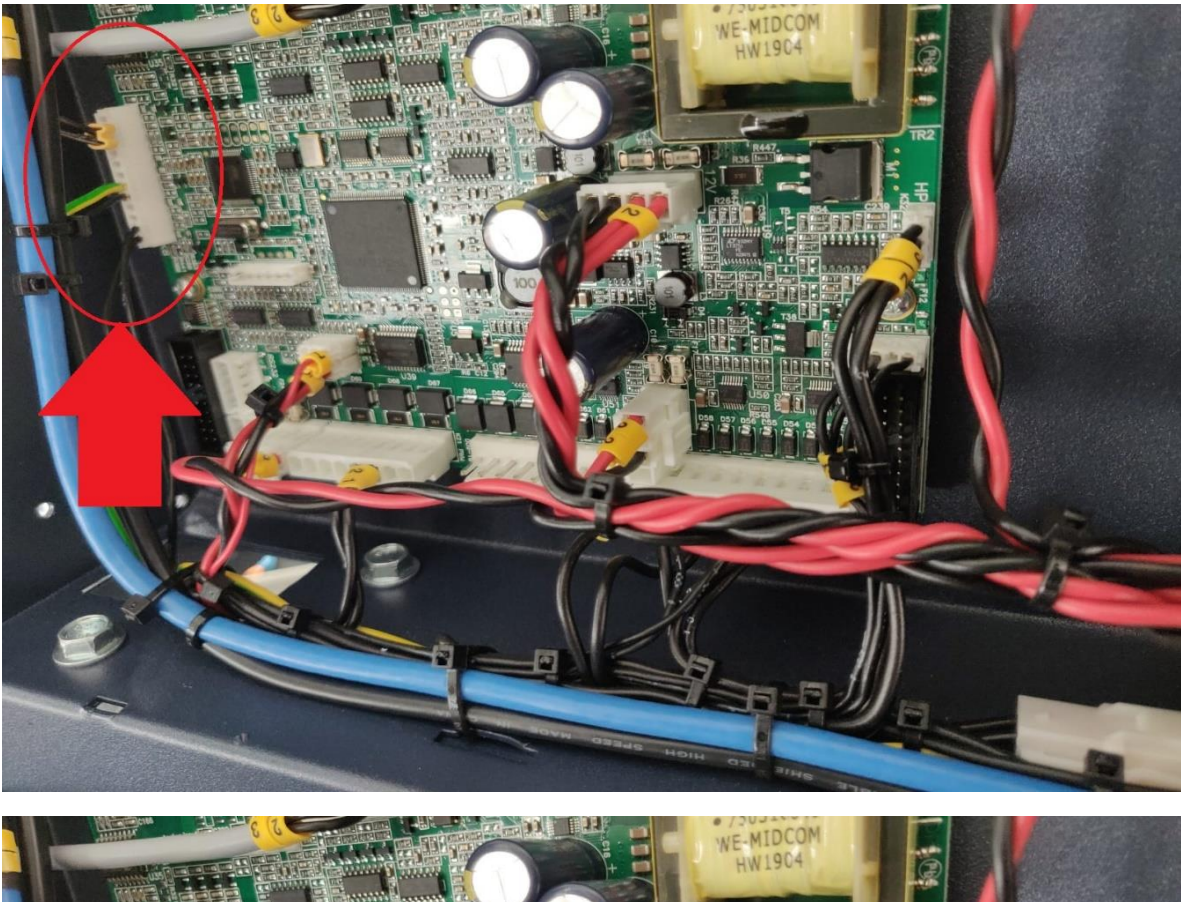

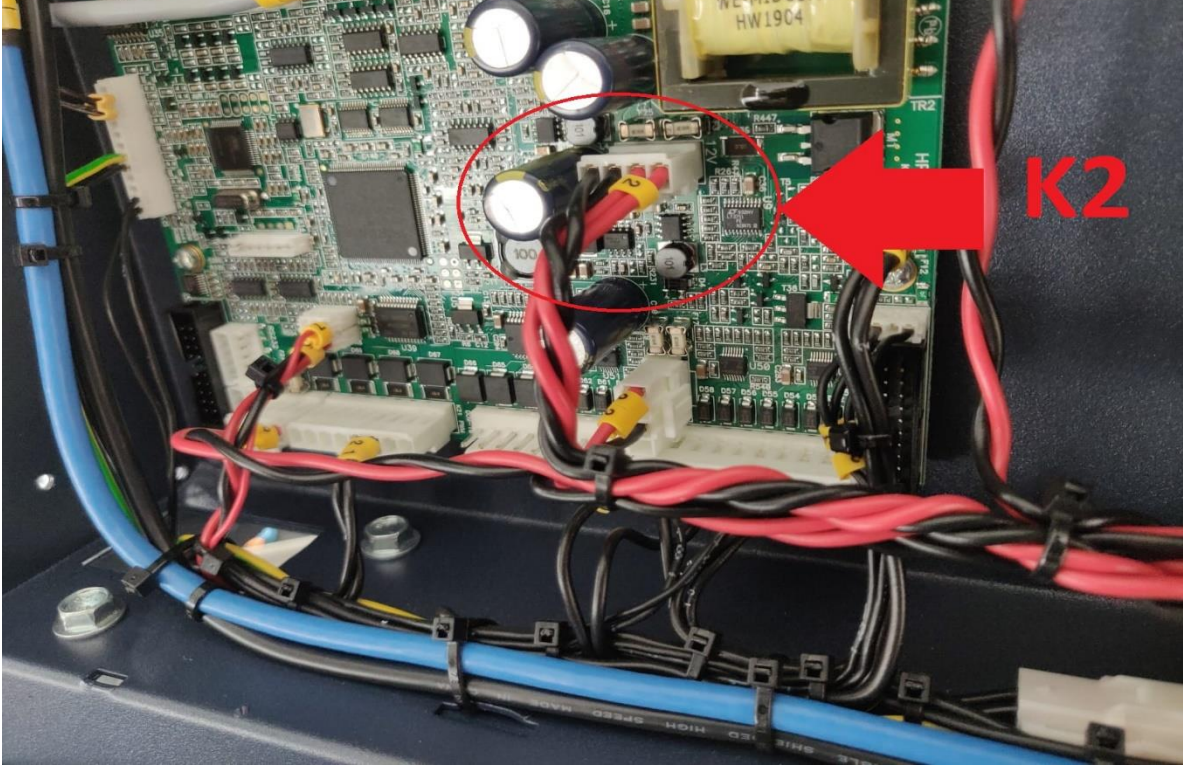

STEP.14 Check all New parts like the picture is the correct position assembly.

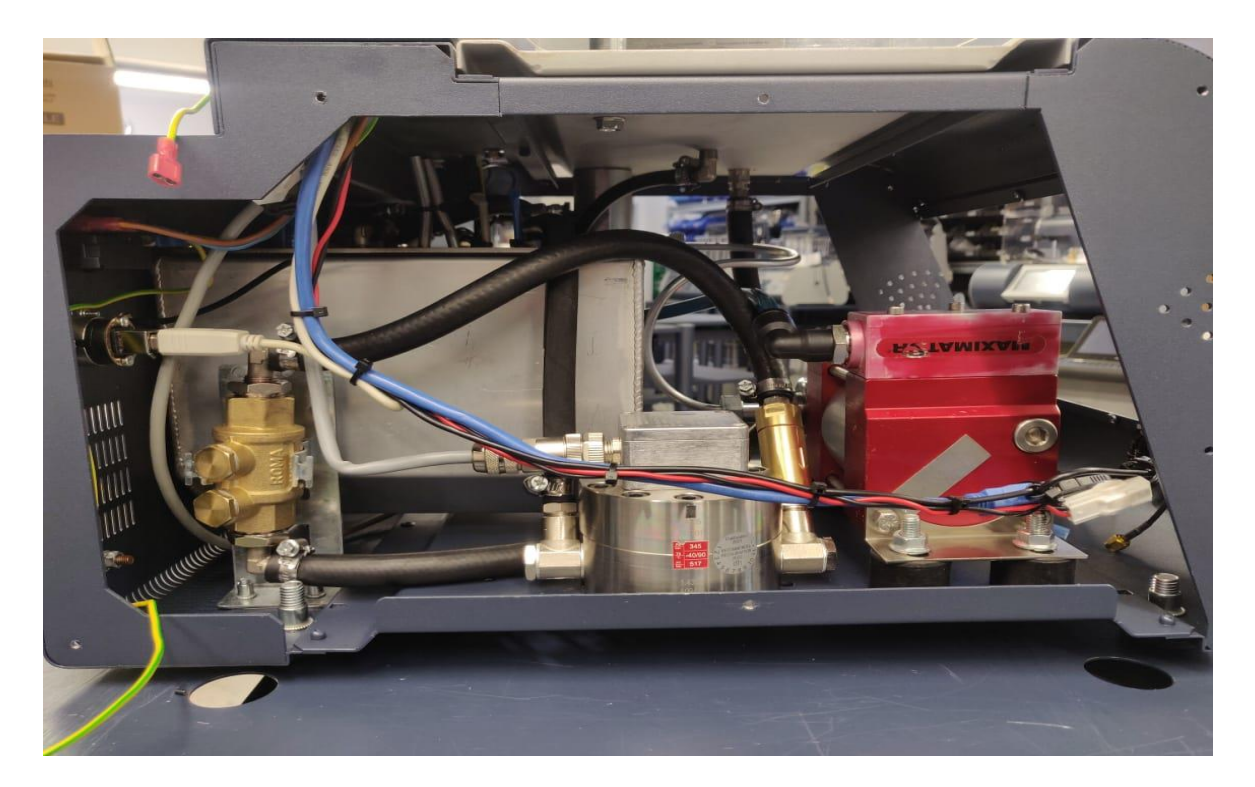

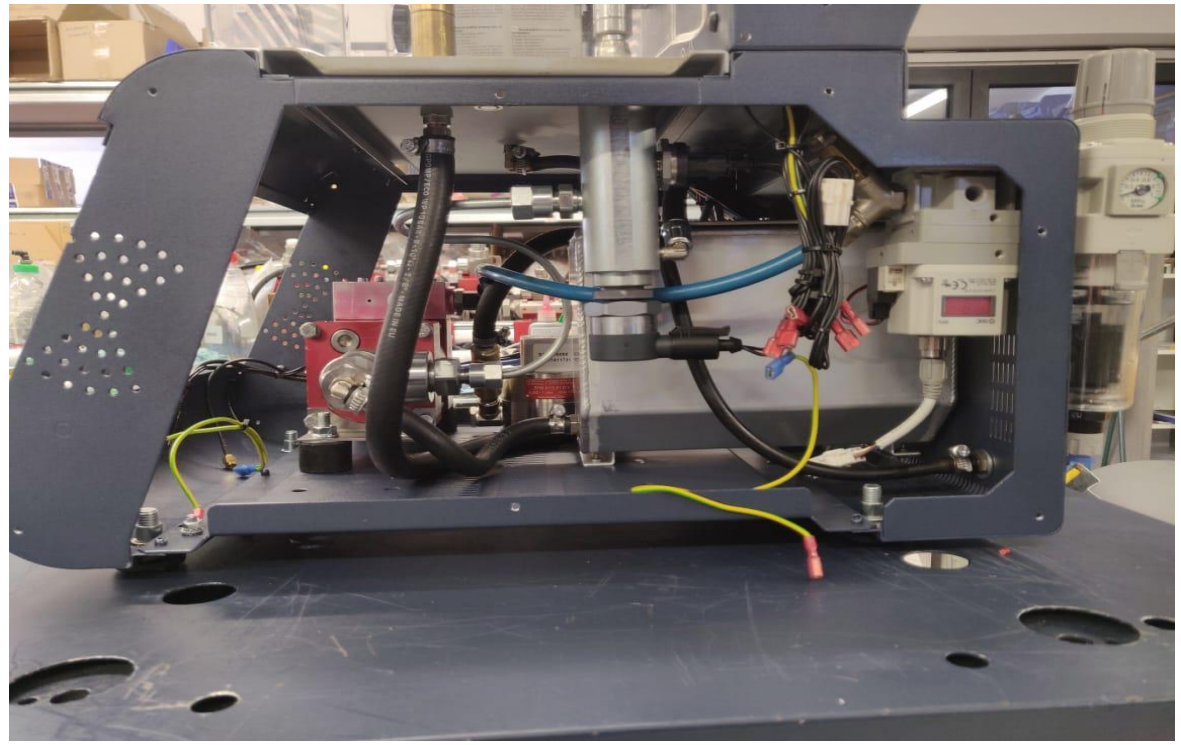

STEP.15 In the machine tab select "KEM-D Sensor Calibration nK-Factor" you found on the sticker new sensor

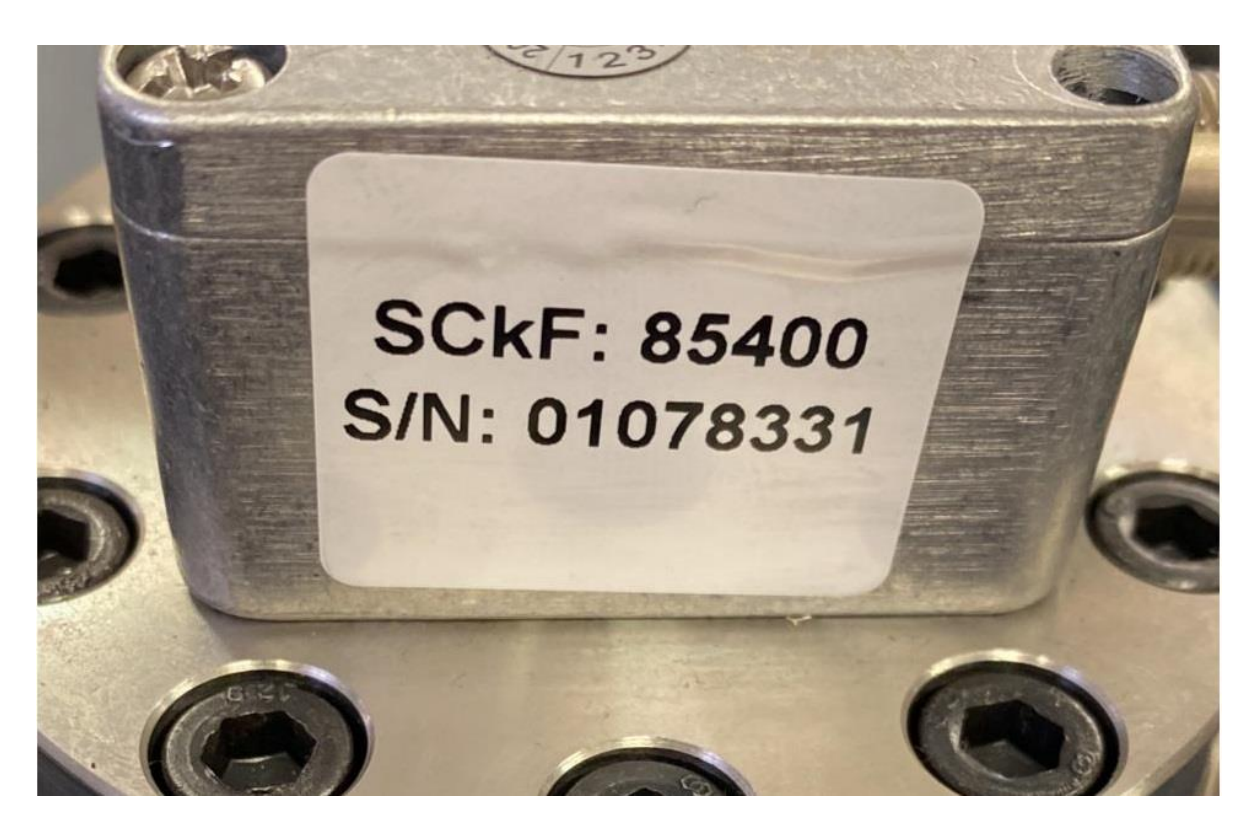

- A. Log in as service. (Username: service Password: 12345)
- B. And press 3 dots > Settings > Machine > Kem-D Sensor Calibration nK-Factor.

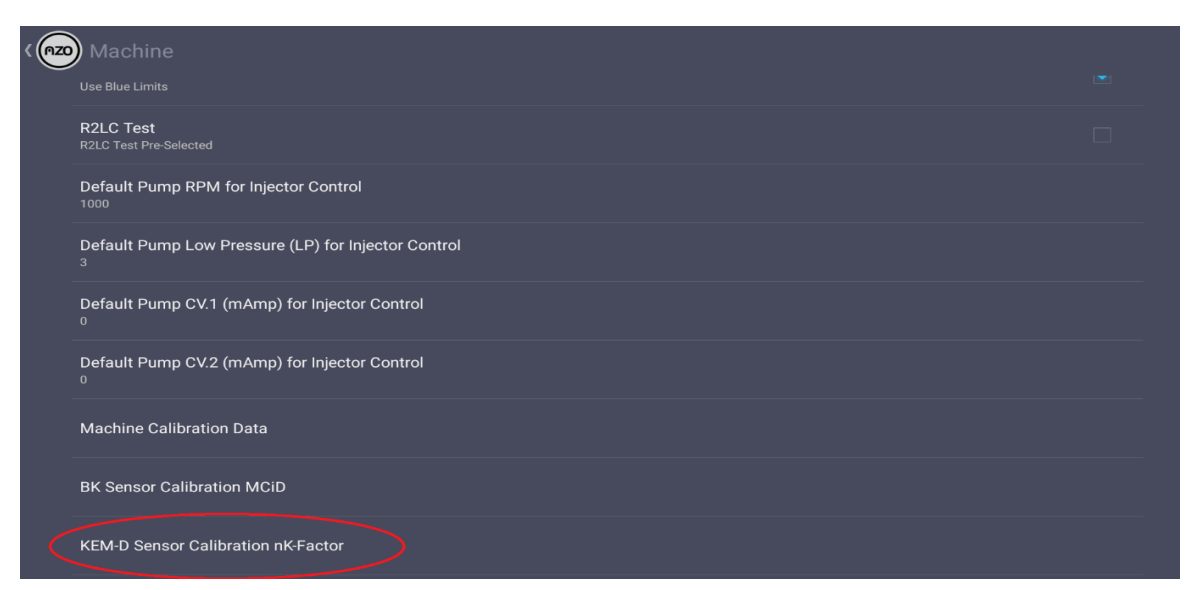

| <b>⊜</b> <u>↑</u> | <b>~</b>                   |                      |                |                                  |   |    |                     |   |   |   | <b>∦</b> •[   | 🏽 🛠 🖹 🧻 3:19 |  |
|-------------------|----------------------------|----------------------|----------------|----------------------------------|---|----|---------------------|---|---|---|---------------|--------------|--|
|                   | Machine                    |                      |                |                                  |   |    |                     |   |   |   |               |              |  |
| $\bigcirc$        |                            |                      | KE             | M-D Sensor Calibration pK-Eactor |   |    |                     |   |   | × |               |              |  |
|                   |                            |                      |                |                                  |   |    |                     |   |   |   |               |              |  |
|                   |                            |                      | 85             | 85400                            |   |    |                     |   |   |   |               |              |  |
|                   | Default Pump RPM for Injec |                      |                | Cancel                           |   |    | ок                  |   |   |   |               |              |  |
|                   |                            |                      | essure (LP) to | r injector Control               |   |    |                     |   |   |   |               |              |  |
|                   |                            |                      |                |                                  |   |    |                     |   |   |   |               |              |  |
|                   |                            |                      |                |                                  |   |    |                     |   |   |   |               |              |  |
| 1                 | 1                          | 2                    | 3              | 4                                | 5 | 6  | <sup>7/8</sup><br>7 | 8 | 9 |   | 0             | ×            |  |
|                   | #                          | \$                   | ° 9            | % <mark>&amp;</mark>             | * | +  |                     | + | ( | ) | ^             | ←            |  |
| ~ `               | \{                         | <ul> <li></li> </ul> | <b>&gt;</b>    | =                                | : | ;  | ,                   |   |   | i | ،<br><b>?</b> | ~ \ {        |  |
| AE                | BC                         | /                    | @              | <b>(</b>                         |   | Er | nglish              |   |   |   | _             |              |  |
|                   |                            |                      |                | $\nabla$                         |   | 0  |                     |   |   |   |               |              |  |

C. Write the number you see on the sensor sticker Step 15.

D. Press 3 dots and next TeamViewer QS.

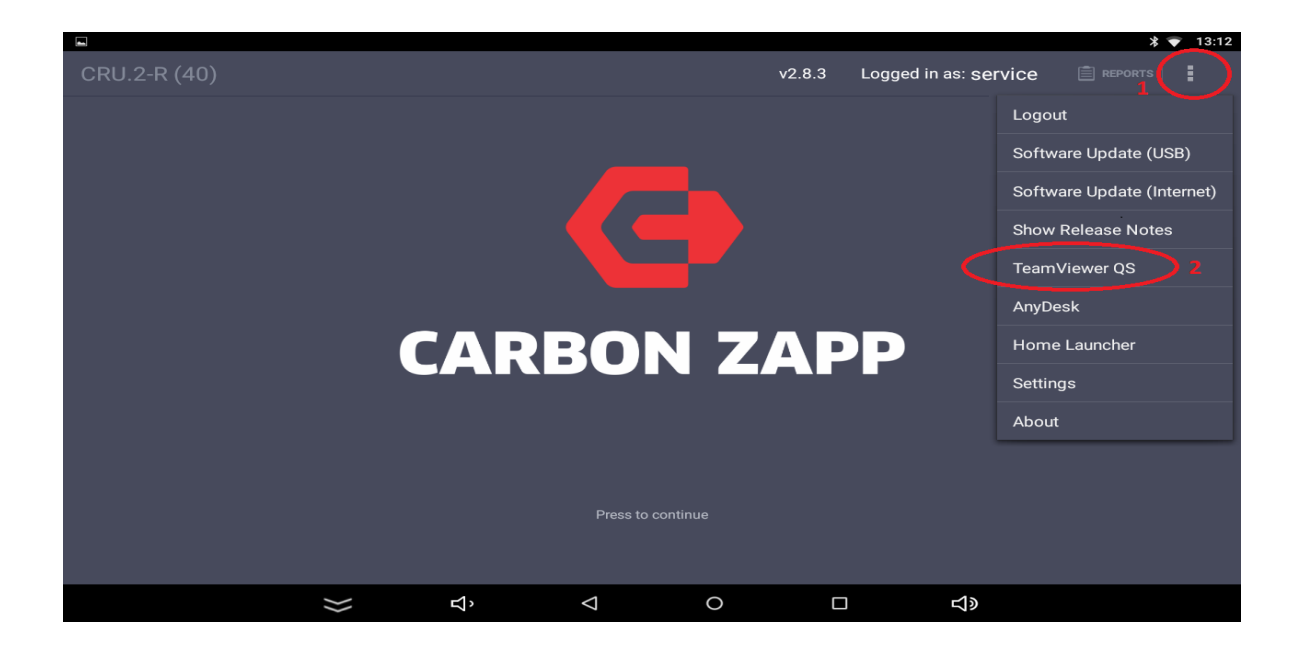

E. If you are not connected to the Internet, the ID will not appear!

| TeamViewer QuickSupport                                                                                                    | * ▼ 13:12<br>:                      |
|----------------------------------------------------------------------------------------------------|-------------------------------------|
| How to connect to this device         Image: State teamviewer.com         On any other device, go to https://start.teamviewer.com         Image: State teamviewer.com | Your ID 1677 702 882<br>SEND MY ID. |
| 💥 ਖੰ ਪ                                                                                                    | O □ <                               |

Open the TeamViewer QS send us the ID via email <a href="mailto:support@carbonzapp.com">support@carbonzapp.com</a> to change the program.

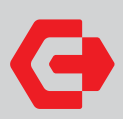

Main Offices & Production Plant 364 Varis-Koropiou Ave. Koropi 194 42 Athens, Greece

**Headquarters** A.I.S. GmbH 75438 Knittlingen, Germany

email contact@carbonzapp.com tel +30 210 9856110 fax +30 210 9928655

Support / Sales Telephone +30 210 98 56110

Support email support@carbonzapp.com

TeamViewer email tv@carbonzapp.com

Sales email office@carbonzapp.com

carbonzapp.com